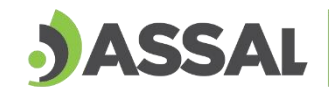

Agencia Santafesina de Seguridad Alimentaria Ministerio de Salud

# 

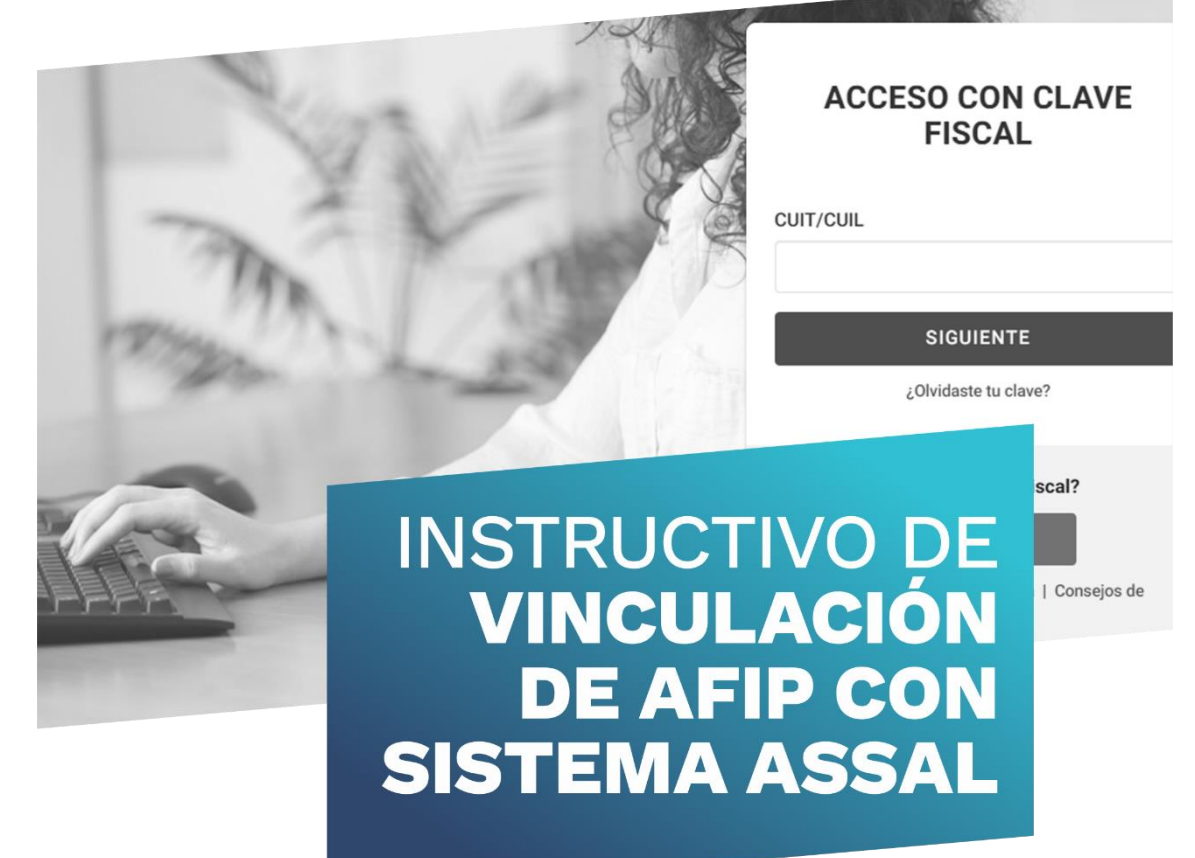

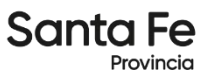

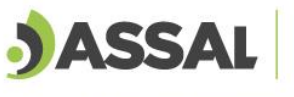

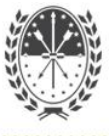

# Vinculación de AFIP con Sistema ASSAI WEB

11111111111111111

**<u>1 . Adherir servicio ASSAI WEB</u>** 

2. Agregar un representante mediante una Nueva Relación

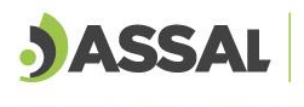

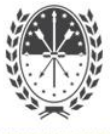

## 1. Adherir servicio ASSAI WEB

1.1 Ingresar a www.afip.gob.ar con usuario y contraseña

INGRESO CON CLAVE FISCAL INGRESO CON CLAVE FISCAL INGRESO CON CLAVE FISCAL

1.3 Luego debe seleccionar la opción "Adherir Servicio"

#### Administrador de Relaciones

Servicio Administrador de Relaciones Este servicio le permite gestionar (incorporar y revocar) autorizaciones para operar servicios en nombre suyo o de la persona que represente. Las operaciones generan formularios oficiales AFIP. Los mismos se abren en ventanas emergentes para su mayor facilidad en la operación. Por favor tenga en cuenta esto a la hora de configurar su navegador. Utilizando el botón "Adherir Servicio" podrá asociar un servicio a su Clave Fiscal. Esta es una nueva opción más simple y rápida de utilizar. Tenga en cuenta que el mismo no es válido para ADHERIR SERVICIO habilitar un servicio en representación de otra persona. Utilizando el botón "Nueva Relación" podrá generar nuevas autorizaciones para utilizar servicios. Las autorizaciones podrán ser para Ud. mismo o bien para autorizar a otras personas para Nueva Relación acceder a algún servicio en su nombre. Utilizando el botón "Consultar" podrá buscar las distintas relaciones existentes para su persona, CONSULTAR discriminados por Representantes (Personas que lo representan a Ud.) y Representados (Personas que Ud. representa). **1.4** A continuación aparecen los servicios disponibles para cargar. Administrador de Relaciones lienvenido Usuario XXXXXXXXXXXXX Actuando en representación de XXXXXXXXXXXX

| Sele                                                                                            | ección de Servicio a Habilitar                                |                                                                          |
|-------------------------------------------------------------------------------------------------|---------------------------------------------------------------|--------------------------------------------------------------------------|
| El siguiente es un listado de los servicios que<br>Los mismos se encuentran ordenados alfabétic | xxxxxxxxxxxxxxxxxxxxxxxxxxxxxxxxxxxxxx                        | le ha autorizado a administrar.<br>servicio de su interés.               |
| Recuerde que ciertos servicios exige<br>requieren que el Representado cump                      | en que el usuario tenga un m<br>ela con ciertas condiciones p | iinimo nivel de seguridad y otros<br>ara poder realizar la Autorización. |
|                                                                                                 |                                                               |                                                                          |
| Servicios Interactivos                                                                          |                                                               |                                                                          |
| P WebServices                                                                                   |                                                               |                                                                          |
| ANAC Administración Nacional de Aviación Civit                                                  |                                                               |                                                                          |
| S ANSES                                                                                         |                                                               |                                                                          |
| Adm. Prov. de Impuestos<br>Provincia de Santa Fe                                                |                                                               |                                                                          |

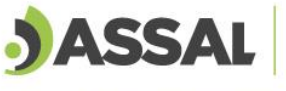

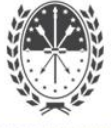

**1.5** Se debe seleccionar la opción "Agencia Santafesina de Seguridad Alimentaria".

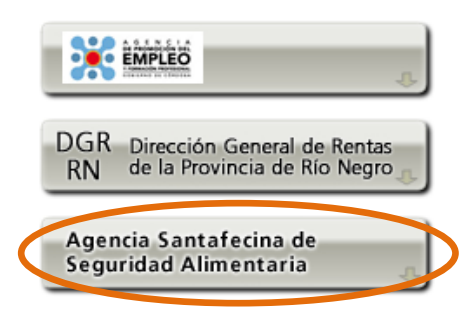

1.6 Seleccionar la opción "Servicios Interactivos" > ASSAI WEB

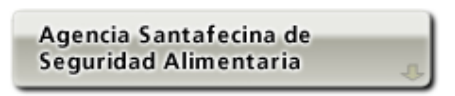

- Servicios Interactivos
  - ASSAI WEB
  - Tramitaciones Web de la Agencia Santafesina de Seguridad Alimentaria (ASSAI).
- 1.7 Se finaliza la vinculación confirmando la relación

#### Administrador de Relaciones

| Bienvenido I        |                                                   |        |
|---------------------|---------------------------------------------------|--------|
| Actuando el         | n representación de XXXXXXXXXXXXXXXX              |        |
|                     | Incorporar nueva Relación                         |        |
| Autorizante (Dador) | XXXXXXXXXX                                        |        |
| Representado        | ************                                      |        |
| Servicio            | ASSAI WEB (Nivel de seguridad mínimo requerido 2) | BUSCAR |
| Representante       | XXXXXXXXXXX [Clave Fiscal NivelX]                 | BUSCAR |

**1.8** Para ingresar al servicio ASSAI WEB se debe ingresar a la pagina de inico de AFIP (la cual se accede con usuario y contraseña) y se busca el servicio habilitado.

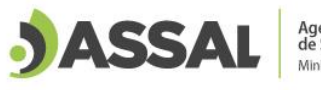

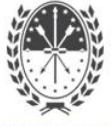

|                                                                                     | AYUDA | CAMBIAR CLAVE                                                       | CERRAR SESIÓN                                          |
|-------------------------------------------------------------------------------------|-------|---------------------------------------------------------------------|--------------------------------------------------------|
| O SERVICIOS HABILITADOS                                                             |       |                                                                     |                                                        |
| <ul> <li>Bienes Personales Web</li> </ul>                                           | >     | Ganancias Personas Hum                                              | anas                                                   |
| Presentación de la declaración jurada de bienes<br>personales mediante servicio Web |       | Liquidación del Impuesto a las Ganancias Personas<br>Humanas        |                                                        |
| <ul> <li>Nuestra Parte</li> <li>Nuestros datos, Tu información</li> </ul>           | >     | ASPA - Aplicación para Se<br>AFIP                                   | lección de Personal                                    |
| ASSAI WEB                                                                           |       | Carga de Currículum Vitae en A                                      | AFIP                                                   |
| Tramitaciones Veb de la Agencia Santafesina de                                      | >     | Aportes en línea                                                    |                                                        |
| Seguridad Alimentaria (ASSAI).                                                      |       | Consulta de la situación perso<br>(previsional, obra social, riesos | nal en la seguridad social<br>del trabaio) respecto al |

#### 2. Agregar un representante mediante una Nueva Relación

2.1 Ingresar a "Administrador de Relaciones de Clave Fiscal".

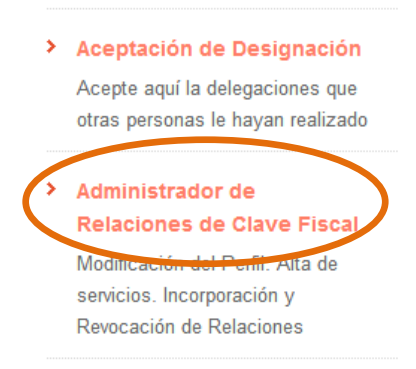

2.2 Luego se debe seleccionar la opción "Nueva Relación".

## Administrador de Relaciones

| Se                     | rvicio Administrador de Relaciones                                                                                                    |                                                  |
|------------------------|----------------------------------------------------------------------------------------------------|--------------------------------------------------|
| Este<br>repri<br>facil | servicio le permite gestionar (incorporar y revocar) autorizaciones para operar servicios en nombre<br>esente. Las operaciones generan formularios oficiales AFIP. Los mismos se abren en ventanas emerg<br>idad en la operación. Por favor tenga en cuenta esto a la hora de configurar su navegador. | suyo o de la persona que<br>gentes para su mayor |
| ÷                      | Utilizando el botón <b>"Adherir Servicio"</b> podrá asociar un servicio a su Clave Fiscal. Esta es una<br>nueva opción más simple y rápida de utilizar. Tenga en cuenta que el mismo no es válido para<br>habilitar un servicio en representación de otra persona.                                     | ADHERIR SERVICIO                                 |
| ÷                      | Utilizando el botón <b>"Nueva Relación"</b> podrá generar nuevas autorizaciones para utilizar servicios.<br>Las autorizaciones podrán ser para Ud. mismo o bien para autorizar a otras personas para<br>acceder a algún servicio en su nombre.                                                         | Nueva Relación                                   |
| ÷                      | Utilizando el botón "Consultar" podrá buscar las distintas relaciones existentes para su persona,<br>discriminados por Representantes (Personas que lo representan a Ud.) y Representados<br>(Personas que Ud. representa).                                                                            | CONSULTAR                                        |
|                        |                                                                                                    |                                                  |

2.3 A continuación presionamos el botón "Buscar".

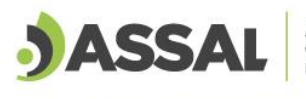

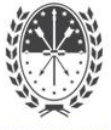

| Bienvenido Usu<br>Actuando en re | Bienvenido Usuario XXXXXXXXXXXXXXXXXXXXXXXXXXXXXXXXXXXX |        |  |  |
|----------------------------------|---------------------------------------------------------|--------|--|--|
|                                  |                                                         |        |  |  |
|                                  | Incorporar nueva Relación                               |        |  |  |
| Autorizante (Dador)              | XXXXXXXXXX                                              |        |  |  |
| Representado                     | XXXXXXXXXX                                              | ~      |  |  |
| Servicio                         | Presione Buscar para seleccionar el servicio            | BUSCAR |  |  |

**2.4** Posteriormente se enlistan los servicios disponibles.

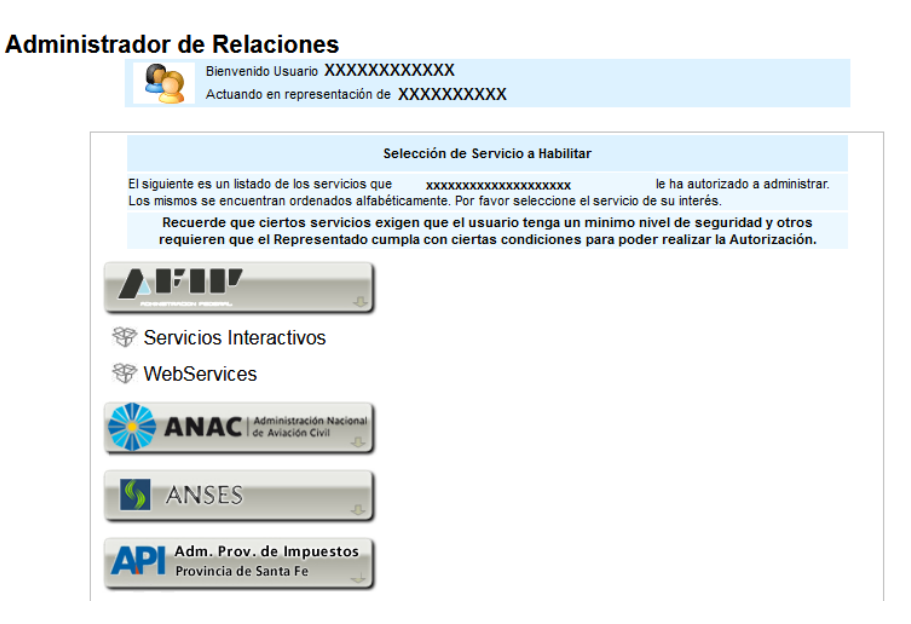

2.5 Buscar la opción "Agencia Santafesina de Seguridad Alimentaria".

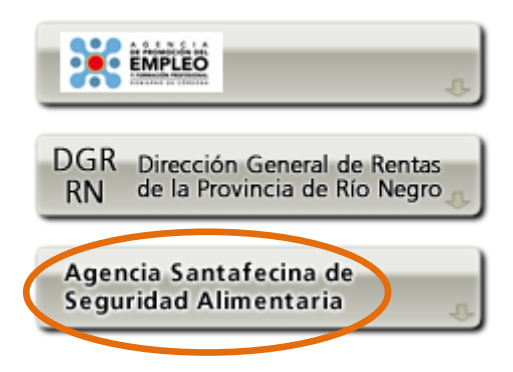

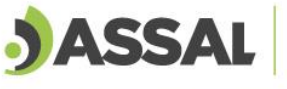

THEFT

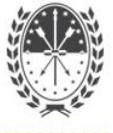

2.6 Seleccionar la opción "Servicios Interactivos" > ASSAI WEB.

TITIT

Agencia Santafecina de Seguridad Alimentaria

> ASSAI WEB Tramitaciones Web de la Agencia Santafesina de Seguridad Alimentaria (ASSAI).

**2.7** En el siguiente paso se debe buscar el representante que se desea vincular presionando la opción "Buscar".

#### Administrador de Relaciones

| Bienvenido Usuario XXXXXXXXXXXXXXXXXXXXXXXXXXXXXXXXXXXX |                                                   |                                                   |        |  |  |
|---------------------------------------------------------|---------------------------------------------------|---------------------------------------------------|--------|--|--|
|                                                         | Actuando en representación de xxxxxxxxxxxxxxxxxxx |                                                   |        |  |  |
|                                                         |                                                   |                                                   |        |  |  |
|                                                         |                                                   | Incorporar puova Polación                         |        |  |  |
|                                                         |                                                   | incorporar nueva Relación                         |        |  |  |
| Autorizante                                             | e (Dador)                                         | XXXXXXXXXX                                        |        |  |  |
| Representado XXXXXXXXXXX                                |                                                   | XXXXXXXXX ~                                       |        |  |  |
| Servicio                                                |                                                   | ASSAI WEB (Nivel de seguridad mínimo requerido 2) | BUSCAR |  |  |
| Representa                                              | inte                                              | Presione Buscar para seleccionar el Representante | BUSCAR |  |  |

2.8En el siguiente casillero se coloca el CUIT/CUIL/CDI y selecciona el botón buscar.

#### Administrador de Relaciones

| <b>\$</b>                                   | Bienvenido Usuario xxxxxxxxxxxxx<br>Actuando en representación de xxxxxxx                                                                                                    | xxxxxxx                 |  |  |  |
|---------------------------------------------|----------------------------------------------------------------------------------------------------|-------------------------|--|--|--|
|                                             | Selección del Re                                                                                                    | presentante a autorizar |  |  |  |
| Esta genera<br>servicio que<br>Física con ( | Esta generando una nueva autorizacion para el servicio ASSAI WEB (Nivel de seguridad mínimo requerido 2). El<br>servicio que seleccionó es un servicio interactivo. Para hacer efectiva la autorización deberá designar a una persona<br>Física con Clave Fiscal habilitada. |                         |  |  |  |
| La persona                                  | La persona XXXXXXXXXXXXX lo ha autorizado para delegar este servicio en su nombre.                                                                                                    |                         |  |  |  |
| CUIT/CUIL/C<br>Usuario                      | CDI El usuario es Externo (Podrá d                                                                                                    | BUSCAR                  |  |  |  |

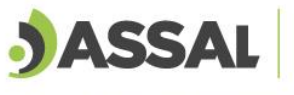

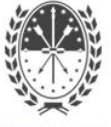

2.9 Para Finalizar el proceso se debe confirmar la operación.

## Administrador de Relaciones

| Bienvenido Usuario XXXXXXXXXXXXXXXXXXXXXXXXXXXXXXXXXXXX                                                                                                    |                                                                                   |                                      |  |  |  |
|----------------------------------------------------------------------------------------------------|-----------------------------------------------------------------------------------|--------------------------------------|--|--|--|
|                                                                                                    |                                                                                   |                                      |  |  |  |
|                                                                                                    | Sel                                                                               | ección del Representante a autorizar |  |  |  |
| Esta generando una nueva autorizacion para el servicio ASSAI WEB (Nivel de seguridad mínimo requerido 2). El<br>servicio que seleccionó es un servicio interactivo. Para hacer efectiva la autorización deberá designar a una persona<br>Física con Clave Fiscal habilitada. |                                                                                   |                                      |  |  |  |
| La persona XXX                                                                                                    | La persona XXXXXXXXXXXX lo ha autorizado para delegar este servicio en su nombre. |                                      |  |  |  |
| CUIT/CUIL/CDI                                                                                                    |                                                                                   |                                      |  |  |  |
| El usuario es Externo (Podrá delegar este servicio)                                                                                                    |                                                                                   |                                      |  |  |  |
| CONFIRMAR                                                                                                    |                                                                                   |                                      |  |  |  |

**2.10** Para ingresar al servicio ASSAI WEB se debe ingresar a la pagina de inico de AFIP (la cual se accede con usuario y contraseña) y se busca el servicio habilitado.

|   |                                                                                     | AYUDA                                                        | CAMBIAR CLAVE                                                      | CERRAR SESIÓN                                            |
|---|-------------------------------------------------------------------------------------|--------------------------------------------------------------|--------------------------------------------------------------------|----------------------------------------------------------|
| 0 | SERVICIOS HABILITADOS                                                               |                                                              |                                                                    |                                                          |
| > | Bienes Personales Web                                                               | >                                                            | Ganancias Personas Hum                                             | anas                                                     |
|   | Presentación de la declaración jurada de bienes<br>personales mediante servicio Web | Liquidación del Impuesto a las Ganancias Personas<br>Humanas |                                                                    | Ganancias Personas                                       |
| > | Nuestra Parte<br>Nuestros datos, Tu información                                     | >                                                            | ASPA - Aplicación para Se<br>AFIP                                  | lección de Personal                                      |
| 6 | ASSAI WEB                                                                           |                                                              | Carga de Currículum Vitae en A                                     | AFIP                                                     |
|   | Tramicaciones Web de la Agencia Santafesina de                                      | >                                                            | Aportes en línea                                                   |                                                          |
|   | Seguridad Alimentaria (ASSAI).                                                      |                                                              | Consulta de la situación perso<br>previsional, obra social, riesgo | nal en la seguridad social<br>o del trabajo) respecto al |